**JIIDE 2013** 

# Una aplicación inteligible de validación de servicios INSPIRE

LOPEZ-PELLICER, Francisco J (U. Zaragoza); BARRERA, Jesús (GeoSpatiumLab); RODRÍGUEZ, Antonio F (IGN); ABAD POWER, Paloma (IGN); AGUDO MOLINA, José M (U. Zaragoza); ZARAZAGA-SORIA, F Javier; JULIÃO, Rui Pedro (U. Nova de Lisboa)

14 de Noviembre, 2013, Toledo

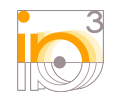

IAAA Grupo de Sistemas de Información Avanzados Universidad Zaragoza

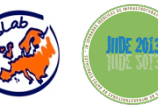

JIIDE 2013 – IV Jornadas Ibéricas de Infraestructuras de Datos Espaciales Universidad de Castilla-La Mancha, Campus Tecnológico Fábrica de Armas - 13-15 de noviembre de 2013, Toledo

dp

#### Index

- Introducción a BDD
- La idea: BDD aplicado a la validación de conformidad
- Compatibilidad con ISO 19105
- ATS, ETS en BDD
- Aplicación de Validación de Servicios de Red

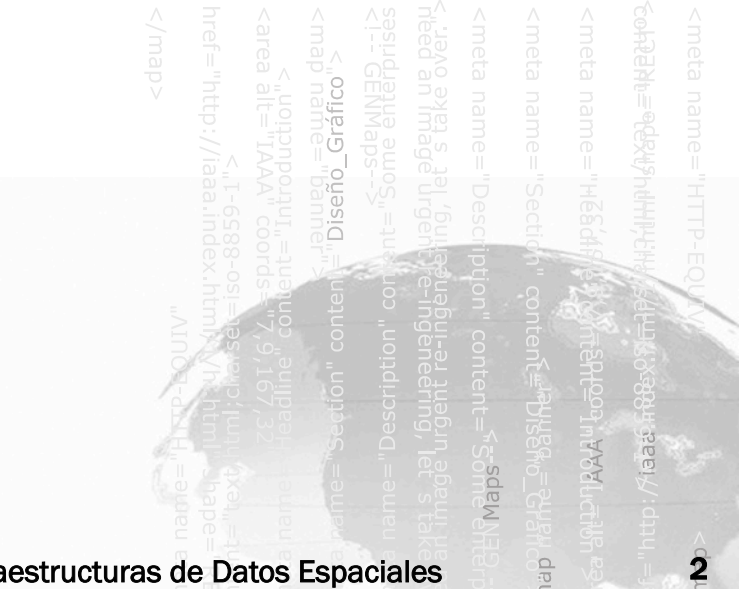

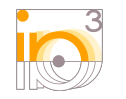

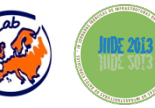

JIIDE 2013 – IV Jornadas Ibéricas de Infraestructuras de Datos Espaciales 2 Universidad de Castilla-La Mancha, Campus Tecnológico Fábrica de Armas - 13-15 de noviembre de 2013, Toledo

# Behaviour Driven Development < 2 min.

- Desarrollo Guiado por el Comportamiento
- Principios
  - Desarrollo dirigido por pruebas (primero la prueba, después el código)
  - Los involucrados (usuarios, gestores, ...) deben participar especificando la prueba en un lenguaje nautral semi-formal
    - Gherkin
  - Existen herramientas capaces de ejecutar dicha especificación
    - Cucumber []
- Beneficios
  - Verificación del comportamiento
  - Documentación del proceso

Incremento en la confianza en el diseño de la solución y su mantenibilidad a largo plazo

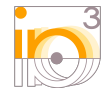

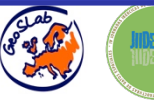

JIIDE 2013 – IV Jornadas Ibéricas de Infraestructuras de Datos Espaciales Universidad de Castilla-La Mancha, Campus Tecnológico Fábrica de Armas - 13-15 de noviembre de 2013, Toledo

#### Especificación

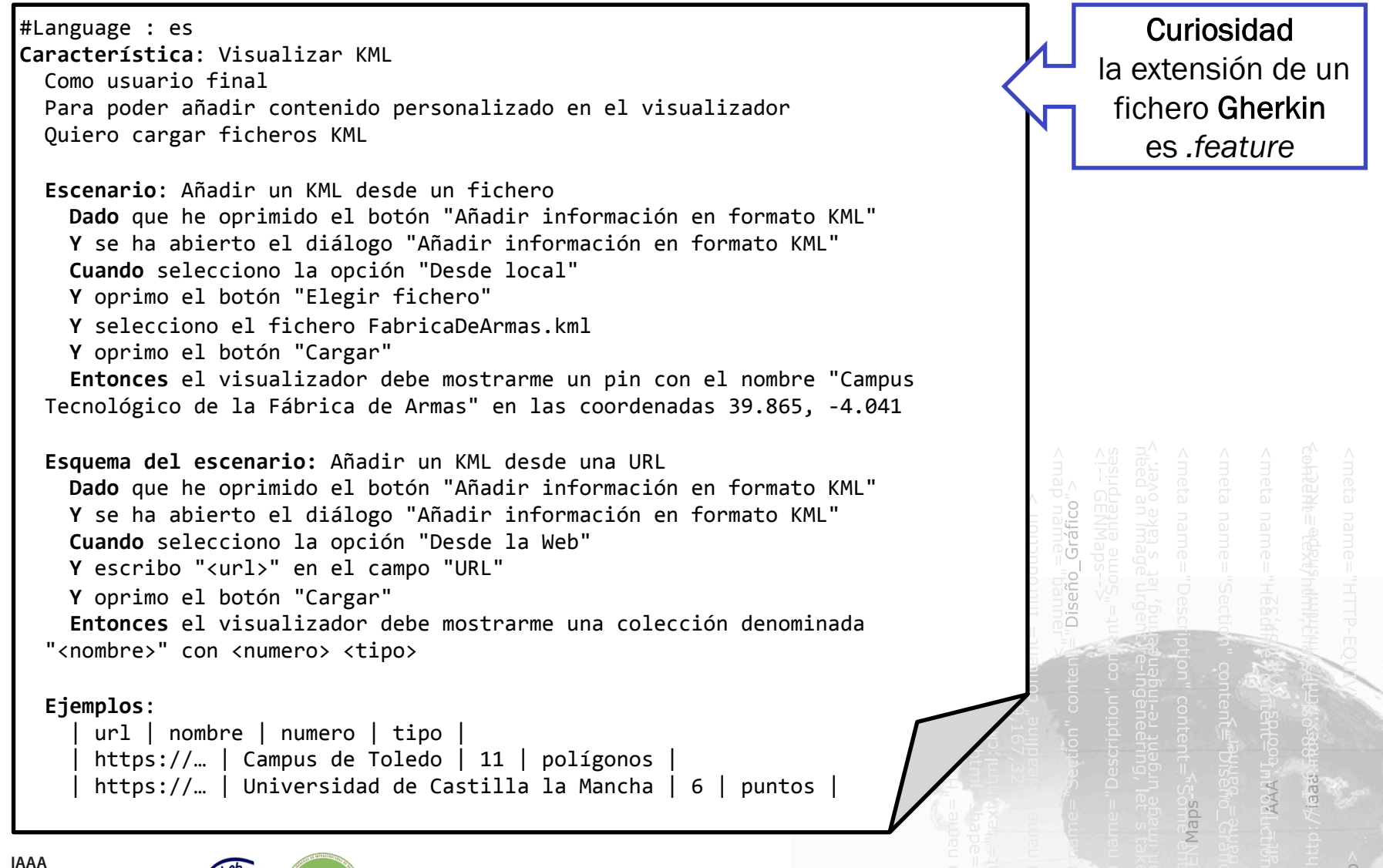

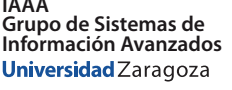

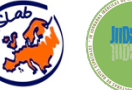

JIIDE 2013 – IV Jornadas Ibéricas de Infraestructuras de Datos Espaciales 4 Universidad de Castilla-La Mancha, Campus Tecnológico Fábrica de Armas - 13-15 de noviembre de 2013, Toledo

### Lenguaje Gherkin

| Inglés              | Español                        | Portugués                                                                                 |
|---------------------|--------------------------------|-------------------------------------------------------------------------------------------|
|                     | #Language : es                 | #Language : pt                                                                            |
| Feature             | Característica                 | Funcionalidade   Característica   Caracteristica                                          |
| Background          | Antecedentes                   | Contexto   Cenário de Fundo   Cenario de Fundo  <br>Fundo                                 |
| Scenario            | Escenario                      | Cenário   Cenario                                                                         |
| Scenario<br>Outline | Esquema del<br>scenario        | Esquema do Cenário   Esquema do Cenario  Delineação<br>do Cenário   Delineacao do Cenario |
| Examples            | Ejemplos                       | Exemplos   Cenários   Cenarios                                                            |
| Given               | Dado   Dada   Dados<br>  Dadas | Dado   Dada   Dados   Dadas                                                               |
| When                | Cuando                         | Quando                                                                                    |
| Then                | Entonces                       | Então   Entao                                                                             |
| And                 | Υ                              | E                                                                                         |
| But                 | Pero                           | Mas                                                                                       |

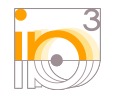

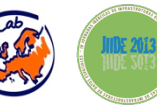

JIIDE 2013 - IV Jornadas Ibéricas de Infraestructuras de Datos Espaciales Universidad de Castilla-La Mancha, Campus Tecnológico Fábrica de Armas - 13-15 de noviembre de 2013, Toledo

Maps

# <meta name="HITP-EQUAY

### Definiciones de paso

```
public class ImplementacionPruebas {
  @Dado("gue he oprimido el botón \"(.+)\"")
  @Cuando("oprimo el botón \"(.+)\"")
  public void oprimirUnBotonVisible(String nombre){...}
  @Dado("se ha abierto el diálogo \"(.+)\"")
  public void comprobarExisteDialogoAbierto(String nombre){...}
  @Cuando("selecciono la opción \"(.+)\"")
  public void seleccionarUnaOpcionEnUnCheckboxVisible(String nombre){...}
  @Cuando("selecciono el fichero \"(.+)\"")
  public void seleccionarFicheroUtilizandoDialogoDeSistema(String nombre){...}
  @Cuando("escribo "(.+)" en el campo \"(.+)\"")
  public void escribirEnCampoDeTexto(String texto, String etiquetaDeCampo){...}
  @Entonces("el visualizador debe mostrarme un pin con el nombre \"(.+)\" en las coordenadas
(-?//d+//.//d+), (-?//d+//.//d+)")
  public void comprobarExistePinEnVisualizador(String nombre, double latitud, double longitud){...}
  @Entonces("el visualizador debe mostrarme una colección denominada \"(.+)\" con (\\d+) (.+)")
  public void comprobarVisualizaColeccion (String nombre, int numero, String tipo) {...}
}
```

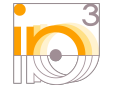

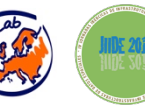

JIIDE 2013 – IV Jornadas Ibéricas de Infraestructuras de Datos Espaciales 6 Universidad de Castilla-La Mancha, Campus Tecnológico Fábrica de Armas - 13-15 de noviembre de 2013, Toledo

#### Ejecutar una prueba

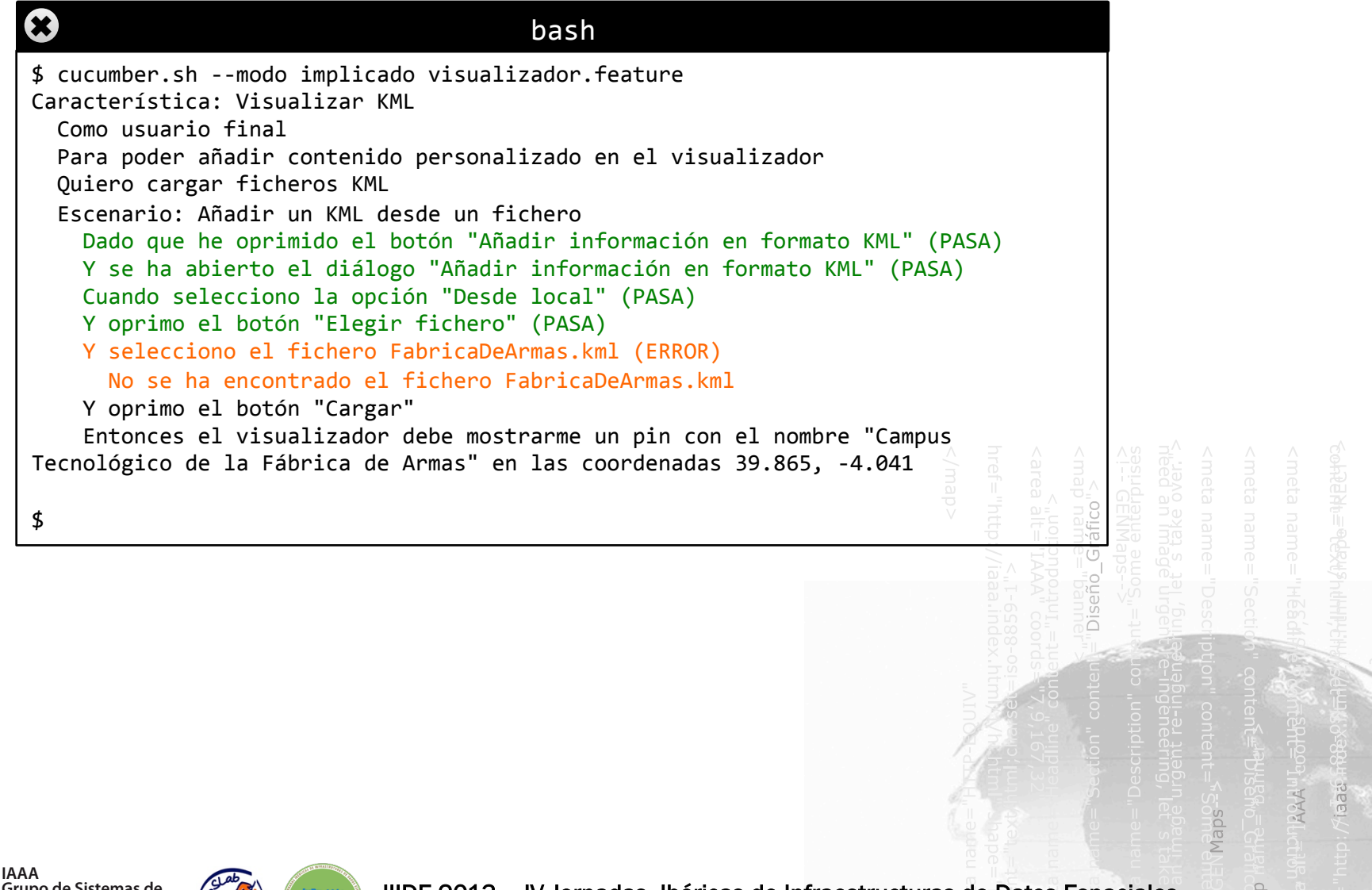

Grupo de Sistemas de Información Avanzados Universidad Zaragoza

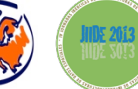

JIIDE 2013 – IV Jornadas Ibéricas de Infraestructuras de Datos Espaciales Universidad de Castilla-La Mancha, Campus Tecnológico Fábrica de Armas - 13-15 de noviembre de 2013, Toledo

#### Ideas y cautelas

#### Ideas

- Utilizar las herramientas BDD para verificar si se cumplen los requisitos de implementación de las guías técnicas de INSPIRE
- De esta forma el proceso de conformidad será más inteligible para las partes implicadas no técnicas y producirá informes inteligibles de manera automática

#### Cautelas

- ¿Se podra implementar un proceso de verificación compatible con el armazón conceptual de la Norma ISO 19105?
- ¿Qué hay que hacer para abordar un escenario multilinguístico?
- ¿Cómo acercar la herramienta al usuario final?

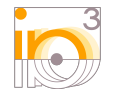

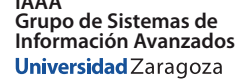

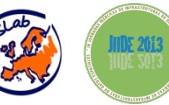

JIIDE 2013 – IV Jornadas Ibéricas de Infraestructuras de Datos Espaciales B Universidad de Castilla-La Mancha, Campus Tecnológico Fábrica de Armas - 13-15 de noviembre de 2013, Toledo

### Compatibilidad con ISO 19105: Similitudes

| ISO 19105                                      | Definición                                                                                                    | Cucumber/Gherkin | Definición                                                                                                    |
|------------------------------------------------|----------------------------------------------------------------------------------------------------|------------------|----------------------------------------------------------------------------------------------------|
| Requisito                                      | Característica deseable                                                                                                    | Feature          | Característica deseable                                                                                                    |
| Prueba<br>Genérica                             | Prueba genérica para un<br>requisito particular                                                                                                    | Scenario         | Prueba genérica para una característica<br>( <i>Feature</i> ) determinada                                                                                                    |
| Método de<br>prueba<br>genérica                | Método para probar<br>implementaciones<br>independientemente de<br>cualquier procedimiento<br>particular; debe incluir el<br>criterio de veredicto de la<br>prueba | Step List        | Un escenario se descompone en pasos<br>que describen textualmente acciones o<br>condiciones; da un resultado positivo si<br>en el periodo de pruebas todos los pasos<br>tienen implementación ( <i>Step Definition</i> )<br>y se ejecutan todos los pasos sin<br>detectarse una condición de error. |
| Prueba<br>ejecutable                           | Prueba específica de una<br>implementación para<br>satisfacer requisitos<br>particulares                                                                           | Step Definition  | Prueba parametrizable en un lenguaje<br>de implementación concreto. Los<br>parámetros se extraen de la descripción<br>textual del paso. Una expresión regular<br>asociada a la definición se utilizarpara<br>determinar en tiempo de ejecución su<br>vinculación con distintos pasos.               |
| Módulo de<br>pruebas<br>genéricas              | Conjunto de pruebas<br>genéricas relacionadas                                                                                                    | Tagged Features  | Conjunto de características anotadas<br>con la misma etiqueta (@imporante,<br>@obligatoria, etc.). Las etiquetas son<br>un mocanimo para organizar                                                                                                    |
| Conjunto<br>de pruebas<br>genéricas<br>(ATS)   | Módulo de pruebas<br>genéricas que especifican<br>todos los requisitos de<br>conformidad que deben<br>satisfacerse                                                 |                  | características y escenarios en Gherkin.                                                                                                    |
| Conjunto<br>de pruebas<br>ejecutables<br>(ETS) | Conjunto de pruebas<br>ejecutables                                                                                                    |                  | Conjunto formado por una serie de<br><i>Features</i> y una serie de <i>Step Definitions</i><br>que van a ser utilizados por una<br>herramienta para probar un sistema.                                                                                                    |

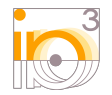

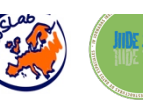

JIIDE 2013 - IV Jornadas Ibéricas de Infraestructuras de Datos Espaciales

Universidad de Castilla-La Mancha, Campus Tecnológico Fábrica de Armas - 13-15 de noviembre de 2013, Toledo

Maps

#### Compatibilidad con ISO 19105: Similitudes

| ISO 19105                                 | Descripción                                                                                                    | Cucumber/Gherkin              | Descripción                                                                                                    |
|-------------------------------------------|----------------------------------------------------------------------------------------------------|-------------------------------|----------------------------------------------------------------------------------------------------|
| Preparación<br>para la prueba             | Elaboración de las ATS<br>identificación de los<br>requisitos relevantes,<br>creación de las pruebas<br>ejecutables, configurar<br>parámetros de<br>ejecución para el<br>sistema bajo prueba. | Preparación para la<br>prueba | Elaboración de las <i>Features</i> , sus<br>Scenarios y Steps, identificar las<br><i>Features</i> relevantes mediante <i>Tags</i> ,<br>crear las definiciones de los pasos,<br>configurar parámetros de ejecución<br>del sistema bajo prueba.                                                                                                    |
| Período de<br>pruebas                     | Ejecución de un ETS<br>para un sistema bajo<br>prueba.                                                                                                    | Ejecución de la<br>prueba     | En tiempo de ejecución Cucumber<br>recorre las <i>Features</i> seleccionadas<br>iterando la <i>Step List</i> de cada                                                                                                    |
| Análisis de<br>resultados                 | Evaluación de los<br>resultados de pruebas.<br>Se puede solapar con el<br>período de pruebas.                                                                                                 |                               | scenario. Para cada paso se ejecuta<br>la definición de paso que le<br>corresponde determinando el éxito<br>de la prueba. Si falla lanzando una<br>excepción se considera un resultado<br>negativo. La correspondencia se<br>descubre en tiempo de ejecución<br>buscando aquella definición de paso<br>cuya expresión regular capture la<br>descripción del paso. |
| Informe de la<br>prueba de<br>conformidad | Documentación de los<br>resultados de la prueba<br>de conformidad.                                                                                                    |                               | La herramienta genera<br>automáticamente informes de la<br>prueba en los formatos deseados.                                                                                                    |

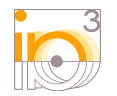

IAAA Grupo de Sistemas de Información Avanzados Universidad Zaragoza

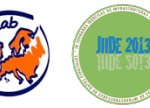

JIIDE 2013 – IV Jornadas Ibéricas de Infraestructuras de Datos Espaciales

Universidad de Castilla-La Mancha, Campus Tecnológico Fábrica de Armas - 13-15 de noviembre de 2013, Toledo

Maps

#### **Compatibilidad con ISO 19105: Limitaciones**

| ISO 19105                                            | Descripción                                                                                                    | Limitación                                                                                               | Implicaciones                                                                                                    |
|------------------------------------------------------|----------------------------------------------------------------------------------------------------|----------------------------------------------------------------------------------------------------|----------------------------------------------------------------------------------------------------|
| Requisitos de<br>conformidad<br>condicionales        | Los requisitos de<br>conformidad condicionales<br>deben ser observados si las<br>condiciones establecidas<br>en la especificación se<br>aplican.                     | Los pasos <i>Given</i> no<br>tienen el rol de<br>guarda condicional<br>del escenario<br>correspondiente. | No es compatible con esta<br>semántica aquellos requisitos<br>condicionales que sólo se puede<br>comprobar si se cumple o no la<br>condición una vez comenzado el<br>periodo de pruebas.                                                    |
| Veredictos no<br>concluyentes                        | Un veredicto no<br>concluyente significa que<br>la prueba no origina ni un<br>veredicto positivo ni<br>negativo.                                                     | No hay soporte<br>para veredictos no<br>concluyentes.                                                    | Los resultados tienen que ser<br>analizados en detalle para<br>identificar si hay falsos veredictos<br>positivos o negativos que en<br>realidad son veredictos no<br>conluyentes.                                                           |
| Estructura                                           | Los módulos de pruebas                                                                                                    | Los <i>Tags</i> no estan                                                                                 | Dificulta replicar la estructuración                                                                                                    |
| jerárquica de los<br>módulos de<br>pruebas genéricas | genéricas pueden contener<br>a su vez otros módulos de<br>pruebas genéricas.                                                                                         | pensados para<br>organizar<br>jerárquicamente<br>las pruebas                                             | de un conjunto de pruebas muy<br>jerarquizado.                                                                                                    |
| Niveles de<br>conformidad                            | Un nivel de conformidad es<br>un tipo de conformidad en<br>la que los requisitos de un<br>nivel superior contienen<br>todos los requisitos de<br>niveles inferiores. | Los <i>Ta</i> gs no están<br>relacionados entre<br>sí.                                                   | Los <i>Tags</i> pueden utilizarse para<br>identificar la pertenencia a clases<br>y niveles de conformidad, sin<br>embargo hay que declarar<br>explícitamente todos los niveles<br>de conformidad a los que una<br>especificación pertenece. |
| Dependencia<br>entre métodos de<br>pruebas           | Un método de prueba<br>puede dependen de lel<br>resultado de las<br>comprobaciones de otros<br>métodos de prueba.                                                    | No hay soporte.                                                                                          | Complica la elaboración de las<br>especificaciones al producir<br>especificaciones que se solapan.                                                                                                    |

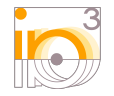

IAAA Grupo de Sistemas de Información Avanzados Universidad Zaragoza

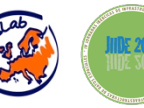

JIIDE 2013 – IV Jornadas Ibéricas de Infraestructuras de Datos Espaciales

Universidad de Castilla-La Mancha, Campus Tecnológico Fábrica de Armas - 13-15 de noviembre de 2013, Toledo

Maps

#### Del consenso a la implementación

- Elaborar pruebas genéricas de referencia (ATS-RI)
  - En Gherkin
  - A partir de los requisitos de implementación
  - Redactadas por los expertos en el dominio con apoyo de desarrolladores
- Definir pruebas ejecutables de referencia (ETS-RI)
  - En el lenguaje de elección
  - Definen cada uno de los pasos
- Traducir ATS/ETS a otros idiomas/lenguajes de implementación

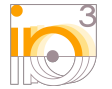

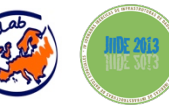

JIIDE 2013 – IV Jornadas Ibéricas de Infraestructuras de Datos Espaciales 12 Universidad de Castilla-La Mancha, Campus Tecnológico Fábrica de Armas - 13-15 de noviembre de 2013, Toledo

#### Del consenso a la implementación

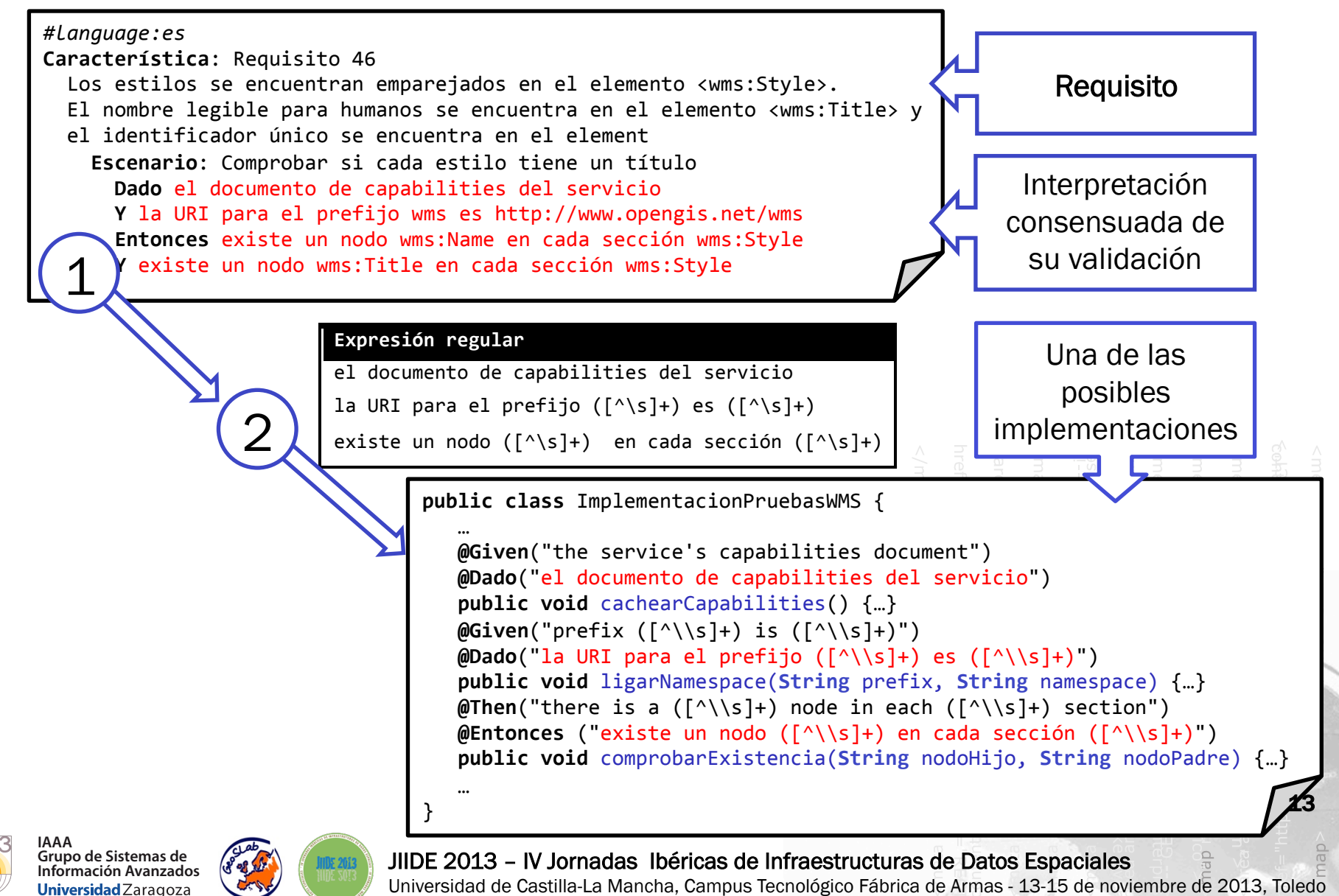

# Aplicación de validación

|                  |                                                                      |                           | «EX_GeographicBoundingBox-westBoundLongBude> 18.14573666657002       image: statistic control in the statistic control in the st |                         |
|------------------|----------------------------------------------------------------------|---------------------------|----------------------------------------------------------------------------------------------------|-------------------------|
| 🚊 🏈              | IAAA<br>Sistemas de Información<br>Avanzados<br>Universidad Zaragoza | IDEE                      | Spanish SDI Services Validator                                                                                                    |                         |
| <u>Servicios</u> | 3                                                                    |                           | /gmf.pol/Bookumes                                                                                                    |                         |
| Mediante         | esta aplicación                                                      | es posible                | comprobar la conformidad de un servicio de visualización (WMS) o de localización (CSW) con los perfiles Ins                                                                                                    | pire:                   |
|                  | <ul> <li>WMS 1.3</li> <li>CSW 2.0.3</li> </ul>                       | .0 (Guía Té<br>2 ISO SOAP | icnica para la Implementación de los Servicios de Visualización)<br>? (Guía Técnica para la Implementación de los Servicios de Localización)                                                                                                    |                         |
| 1. Introd        | ducir la URL                                                         | de la p                   | etición GetCapabilities                                                                                                    |                         |
| http://ww        | /w.ign.es/wms                                                        | -inspire/ig               | n-base?REQUEST=GetCapabilities&SERVICE=WMS                                                                                                    |                         |
| 2. Selec         | cionar perfi                                                         | il Inspire                | 2                                                                                                    |                         |
| Perfil IN        | ISPIRE de WMS :                                                      | 1.3.0 (es)                |                                                                                                    |                         |
| Perfil IN        | ISPIRE de CSW 2                                                      | .0.2 ISO AP               | ? (es)                                                                                                    |                         |
|                  |                                                                      |                           | Validar                                                                                                    |                         |
|                  |                                                                      |                           |                                                                                                    |                         |
|                  |                                                                      |                           | ourie<br>8559-<br>1. Init<br>Dise                                                                                                    | i <b>HH</b> iy<br>iecti |
| ht               | tp://ic                                                              | dee.                      | unizar.es/servicesValidator/                                                                                                    | iptio                   |
|                  |                                                                      |                           |                                                                                                    |                         |
| •                | Dos tip                                                              | os de                     | e perfiles (WMS, CSW) + soporte multildioma                                                                                                    |                         |
|                  |                                                                      |                           |                                                                                                    |                         |

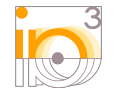

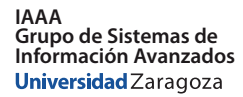

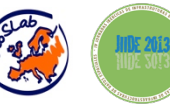

JIIDE 2013 – IV Jornadas Ibéricas de Infraestructuras de Datos Espaciales 14 Universidad de Castilla-La Mancha, Campus Tecnológico Fábrica de Armas - 13-15 de noviembre de 2013, Toledo

Maps

### Aplicación de validación

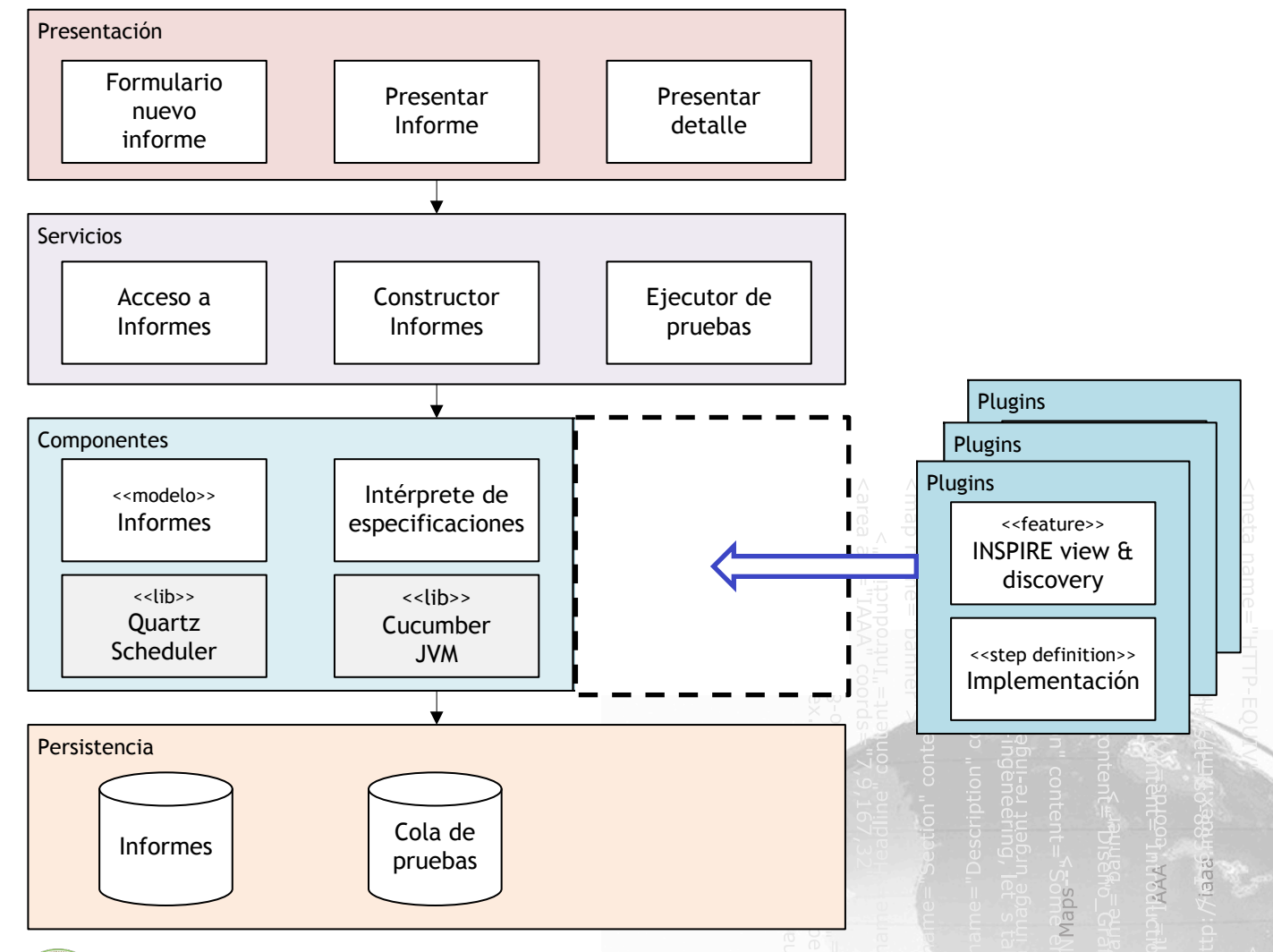

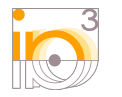

IAAA Grupo de Sistemas de Información Avanzados Universidad Zaragoza

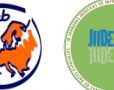

JIIDE 2013 – IV Jornadas Ibéricas de Infraestructuras de Datos Espaciales

Universidad de Castilla-La Mancha, Campus Tecnológico Fábrica de Armas - 13-15 de noviembre de 2013, Toledo

#### Informe de conformidad

| Informe de              | conformidad                                                                                                    |                                                                                                    |
|-------------------------|----------------------------------------------------------------------------------------------------|----------------------------------------------------------------------------------------------------|
| 1                       | Perfil INSPIRE de WMS 1.3.0: No pasa<br>Justificación: 43 Pasa 13 No pasa 1 No concluyent                                                                                                    | te 16 No implementado                                                                                                    |
| Conjunto d              | e Pruebas:                                                                                                    |                                                                                                    |
| $\left( \gamma \right)$ | Propósito de la prueba O                                                                                                    | Resultado                                                                                                    |
|                         | Requisito 1<br>Un Servicio de Visualización de INSPIRE debe implementar los requisitos mínimos de c<br>de un servicio ISO 19128, y además las extensiones requeridas por las reglas de impler<br>directiva de INSPIRE existentes para servicios de visualización. | somportamiento<br>mentación y la                                                                                                    |
|                         | Requisito 2<br>El uso de ISO 19128 como el estándar defacto para implementar un servicio INSPIRE o<br>implica que este servicio debe cumplir con la especificación básica para WMS tal y con<br>este estándard.                                                   | Pasa ><br>de visualización<br>mo se define en                                                                                                    |
|                         |                                                                                                    | Landon Landon Land |
|                         |                                                                                                    | Conjunto de Pruebas: Perfil INSPIRE de WMS 1.3.0 Regulato 46                                                                                                    |
|                         |                                                                                                    | Servicio de Prueba http://www.ign.et/wms-inspire/gr-base?REQUEST=GetCapabilites&SERVICE+VM/S Prodoldo de la Los estilos se encuentra en el elemento Los estilos se encuentra en el elemento                                                                                                    |
|                         |                                                                                                    | Prueba cvims:Title> y el identificador único se incuentra en el elemento «vims:Name».<br>Requisito establecido en el documento guía Quía Técnica para la implementación de los Servicios de Visualización Versión 3.1 para<br>servicios de visualización bancios en el estindar interacional 30 313216 (CVIMS 1.3.0), La legislación aplicable es el Reglamento<br>(CE) nº 376/2009 de la Comisión (modificado por el Reglamento (UE) nº 1088/2010 de la Comisión).                                                                                                    |
|                         |                                                                                                    | Método de Prueba         Externaria:         Comprobor al cada estilo tiene un títulio           1. Dado el documento de capabilities del envício         1. Ya la Unaria el prefijo avan estito; //www.opengis.net/wmm           2. Ya La Unaria de prefijo avan estito; //www.opengis.net/wmm         1. Entonces existe on nodo wmm.blame en cada uncidin wmmStyle           4. Y costa un nodo wmm.blame en cada uncidin wmmStyle         1. Entonces                                                                                                    |
|                         |                                                                                                    | Veredicto                                                                                                    |
| IAAA                    |                                                                                                    | inance<br>= nance<br>Hana<br>Hana<br>Hana<br>http://                                                                                                    |

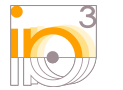

Grupo de Sistemas de Información Avanzados Universidad Zaragoza

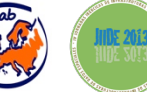

JIIDE 2013 - IV Jornadas Ibéricas de Infraestructuras de Datos Espaciales

### Informe de conformidad

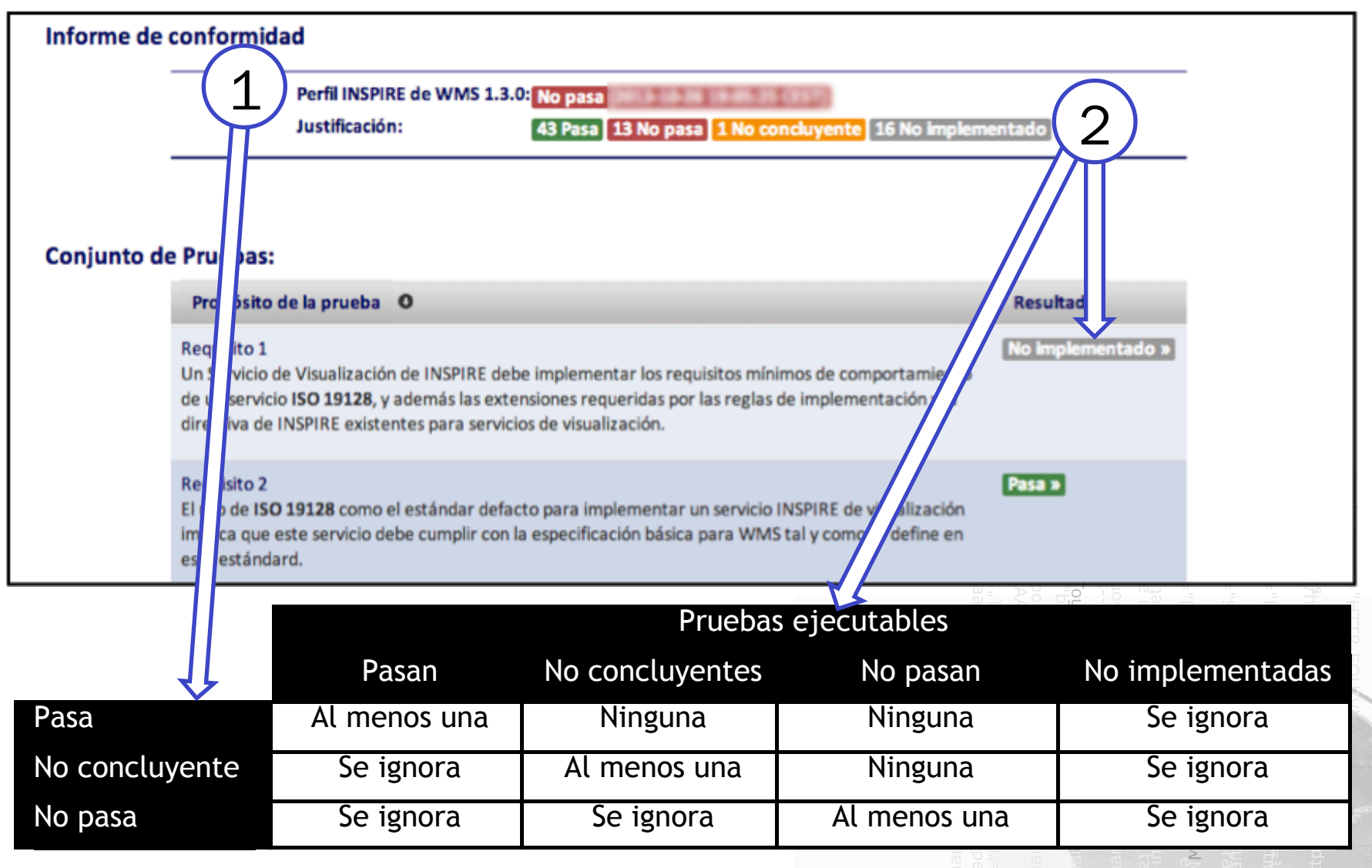

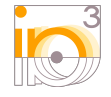

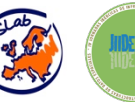

JIIDE 2013 – IV Jornadas Ibéricas de Infraestructuras de Datos Espaciales 17 Universidad de Castilla-La Mancha, Campus Tecnológico Fábrica de Armas - 13-15 de noviembre de 2013, Toledo

#### Detalle de una prueba

| conjunto de Prue          | ebas: Perfil INSPIRE de WMS 1.3.0                                                                                                    |
|---------------------------|----------------------------------------------------------------------------------------------------|
| Requisito 46              |                                                                                                    |
| Servicio de Prueba        | http://www.ign.es/wms-inspire/ign-base?REQUEST=GetCapabilities&SERVICE=WMS                                                                                                    |
| Propósito de la<br>Prueba | Los estilos se encuentran emparejados en el elemento <wms:style>. El nombre legible para humanos se encuentra en el elemento <wms:title> y el identificador único se encuentra en el elemento <wms:name>.</wms:name></wms:title></wms:style>                                                                                                    |
|                           | Requisito establecido en el documento guía Guía Técnica para la Implementación de los Servicios de Visualización Versión 3.1 para<br>servicios de visualización basados en el estándar internacional ISO 19128 (OGC WMS 1.3.0). La legislación aplicable es el Reglamento<br>(CE) nº 976/2009 de la Comisión (modificado por el Reglamento (UE) nº 1088/2010 de la Comisión).                                                                                                    |
| Método de Prueba          | <ol> <li>Escenario: Comprobar si cada estilo tiene un título</li> <li>Dado el documento de capabilities del servicio</li> <li>Y la URI para el prefijo wms es http://www.opengis.net/wms</li> <li>Entonces existe un nodo wms:Name en cada sección wms:Style</li> <li>Y existe un nodo wms:Title en cada sección wms:Style Pasado en 00:01.051</li> </ol>                                                                                                    |
| Veredicto                 | <pre>#Language:es<br/>Característica: Requisito 46<br/>Los estilos se encuentran emparejados en el elemento <wms:styl<br>El nombre legible para humanos se encuentra en el elemento<br/><wms:title> y el identificador único se encuentra en el elemento<br/>Escenario: Comprobar si cada estilo tiene un título<br/>Dado el documento de capabilities del servicio<br/>Y la URI para el prefijo wms es http://www.opengis.net/wms<br/>Entonces existe un nodo wms:Name en cada sección wms:Style<br/>Y existe un nodo wms:Title en cada sección wms:Style</wms:title></wms:styl<br></pre> |

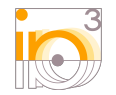

WMS

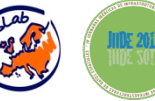

JIIDE 2013 - IV Jornadas Ibéricas de Infraestructuras de Datos Espaciales Universidad de Castilla-La Mancha, Campus Tecnológico Fábrica de Armas - 13-15 de noviembre de 2013, Toledo

#### Conclusiones

- Es factible aplicar BDD para desarrollar los procesos de conformidad con INSPIRE
- BDD es suficientemente compatible con el marco conceptual de ISO 19105
- BDD permite participar a todas las partes involucradas en términos inteligibles para ellas
- El resultado final son ATS inteligibles

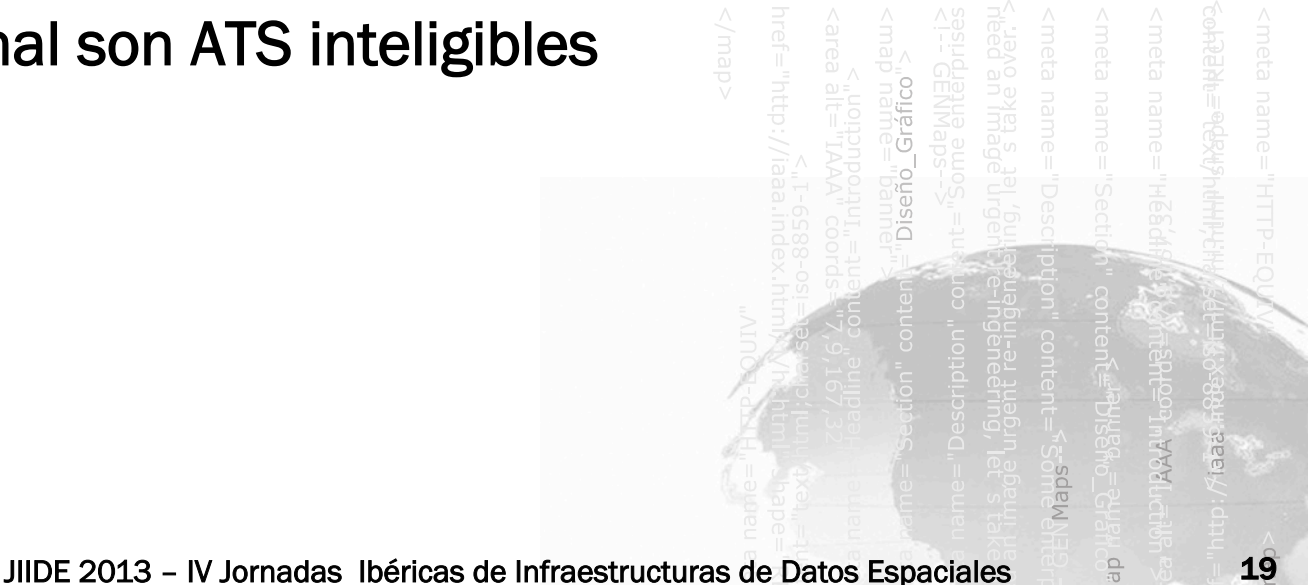

Universidad de Castilla-La Mancha, Campus Tecnológico Fábrica de Armas - 13-15 de noviembre de 2013, Toledo

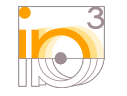

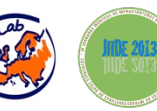

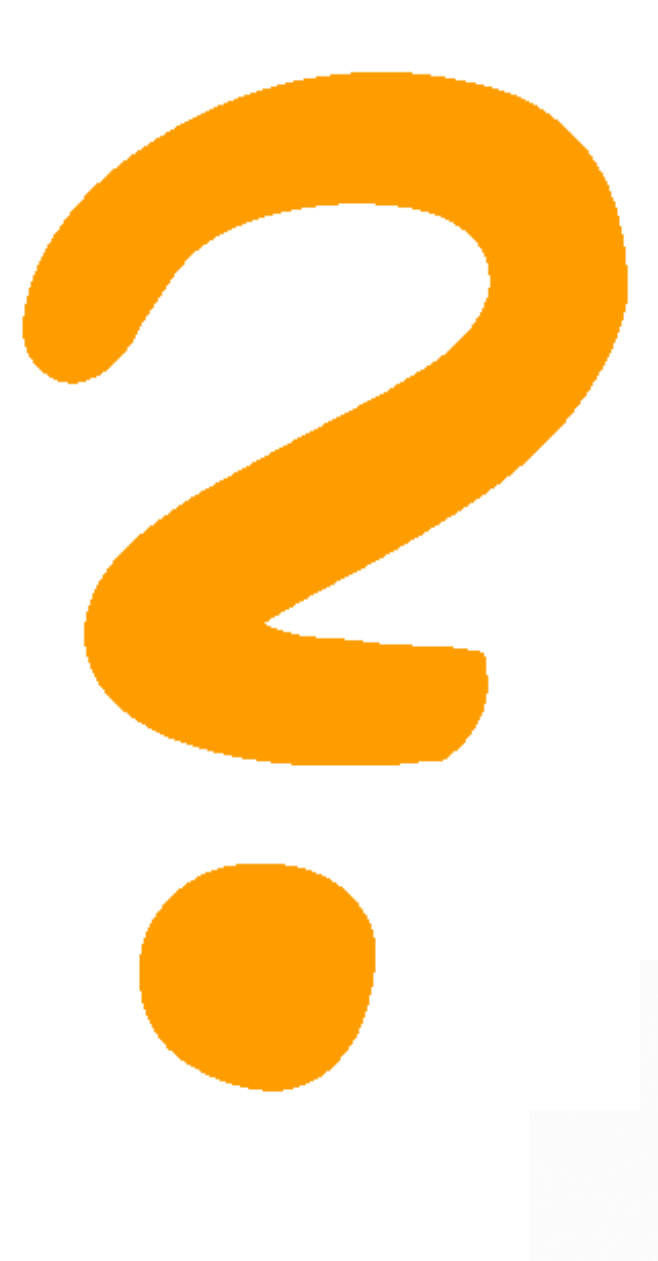

IAAA Grupo de Sistemas de Información Avanzados Universidad Zaragoza

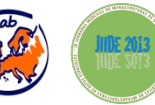

JIIDE 2013 – IV Jornadas Ibéricas de Infraestructuras de Datos Espaciales

Universidad de Castilla-La Mancha, Campus Tecnológico Fábrica de Armas - 13-15 de noviembre de 2013, Toledo

Diseño\_Gráfico"

Maps